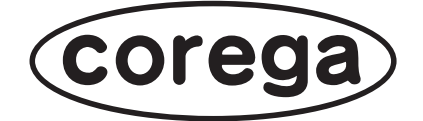

# CG-PC8KVMC CG-PC16KVMC カスケード接続の利用方法

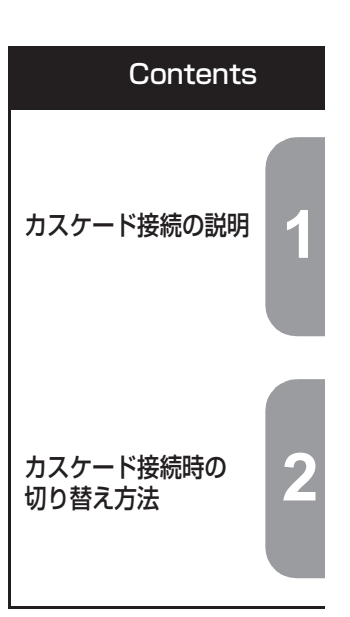

付属の「取扱説明書」を必ずお読みになり、正しく設置・操作してください。

# はじめに

このたびは、「CG-PC8KVMC」または「CG-PC16KVMC」をお買い上げいただきまして誠にあり がとうございます。

本書は本商品を正しくご利用いただくための手引きです。必要なときにいつでもご覧いただけるよう に、大切に保管してください。また、本商品に関する最新情報(ソフトウェアのバージョンアップ情 報など)は、コレガホームページでお知らせしておりますのでご覧ください。

#### http://corega.jp/

### 本書の読み方

本書で使用している記号や表記には、次のような意味があります。

### ■記号について

| 2章 | 操作中に気をつけていただきたい内 | × E | 補足事項や参考となる情報を説明し |
|----|------------------|-----|------------------|
|    | 容です。必ずお読みください。   |     | ています。            |

### ■表記について

| 本商品 | CG-PC8KVMC、もしくはCG-PC16KVMCのことです。                                 |
|-----|------------------------------------------------------------------|
|     | 「 」で囲まれた項目を順番に選択することを示します。                                       |
| []  | [ ] で囲んである文字は、画面上のボタンを表します。<br>例: $\frown$ OK $\rightarrow$ [OK] |

### ■イラスト/画面について

本文中に記載のイラストや画面は、実際と多少異なることがあります。

### マニュアルの種類と使い方

本商品には次のマニュアルがあります。本商品をお使いになる状況に合わせて、それぞれのマニュアルをご覧ください。各マニュアルは、コレガホームページ(http://corega.jp/)で提供しています。 必要に応じてダウンロードしてお使いください。

#### ■取扱説明書

安全にお使いいただくためのご注意、本商品の基本的な使い方や仕様について説明しています。

### ■カスケード接続の利用方法(本書、PDF マニュアル)

各機能の使用方法、本商品の詳しい設定方法を説明しています。

### 本書の構成

本書は本商品のカスケード接続についての情報や設定方法について説明しています。本書の構成は次のとおりです

### ■第1章 カスケード接続の説明

この章では、本商品をカスケード接続して活用するための接続方法について説明します。本章での 説明は、本商品に付属の「取扱説明書」をご覧になっていることを前提にしています。本商品を接 続する前に付属の「取扱説明書」をご覧ください。

### ■第 2 章 カスケード接続時の切り替え方法

この章では、カスケード接続時の切り替え方法について説明します。本章での説明は、本商品に付 属の「取扱説明書」をご覧になっていることを前提にしています。本商品の操作をする前に、付属 の「取扱説明書」をご覧ください。

# 目次

| はじば<br>本<br>マ<br><b>日次</b> | <b>タに</b><br>書の読み方<br>ニュアルの種類と使い方<br>書の構成 | 2<br>3<br>3<br>3 |
|----------------------------|-------------------------------------------|------------------|
| 第1章<br>カスケ-                | <b>- ド接続の説明</b><br>カスケード接続について            | . <b>5</b>       |
| 1.2                        | 本商品をカスケード接続する                             | 7                |
| 第2章<br>カスケ-                | - ド接続時の切り替え方法                             | 11               |

| 2.1 7/  | くケード接続時の切り替え方法について | .12 |
|---------|--------------------|-----|
| 2.1.1   | ポートセレクトボタンで切り替える   | .13 |
| 2.1.2   | OSD メニューで切り替える     | .13 |
| 2.1.3   | ホットキー操作で切り替える      | .13 |
| おことわり14 |                    | .14 |

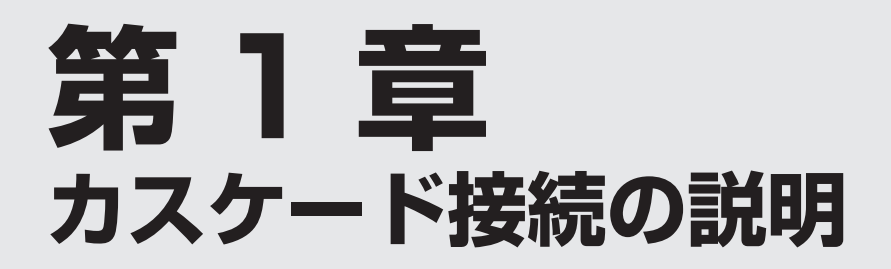

この章では、本商品をカスケード接続して活用するための接続方法について説明します。本章での説 明は、本商品に付属の「取扱説明書」をご覧になっていることを前提にしています。本商品を接続す る前に付属の「取扱説明書」をご覧ください。

| 1.1 | カスケード接続について   | 6 |
|-----|---------------|---|
| 1.2 | 本商品をカスケード接続する | 7 |

# 1.1 カスケード接続について

CG-PC8KVMC に接続するパソコンの台数が 8 台を超える場合、本商品同士をカスケード接続する ことで、8 台以上のパソコンを接続できるようになります。

CG-PC16KVMC の場合は接続するパソコンの台数が 16 台を超える場合、本商品同士をカスケード 接続することで、16 台以上のパソコンを接続できるようになります。

### ■カスケード接続の構成例

1 台の本商品に最大 8 台 (CG-PC16KVMC の場合は 16 台)の本商品をカスケード接続すること で、最大 64 台 (CG-PC16KVMC の場合は 256 台)のパソコンを接続できます。

※構成例は CG-PC8KVMC の例となります。

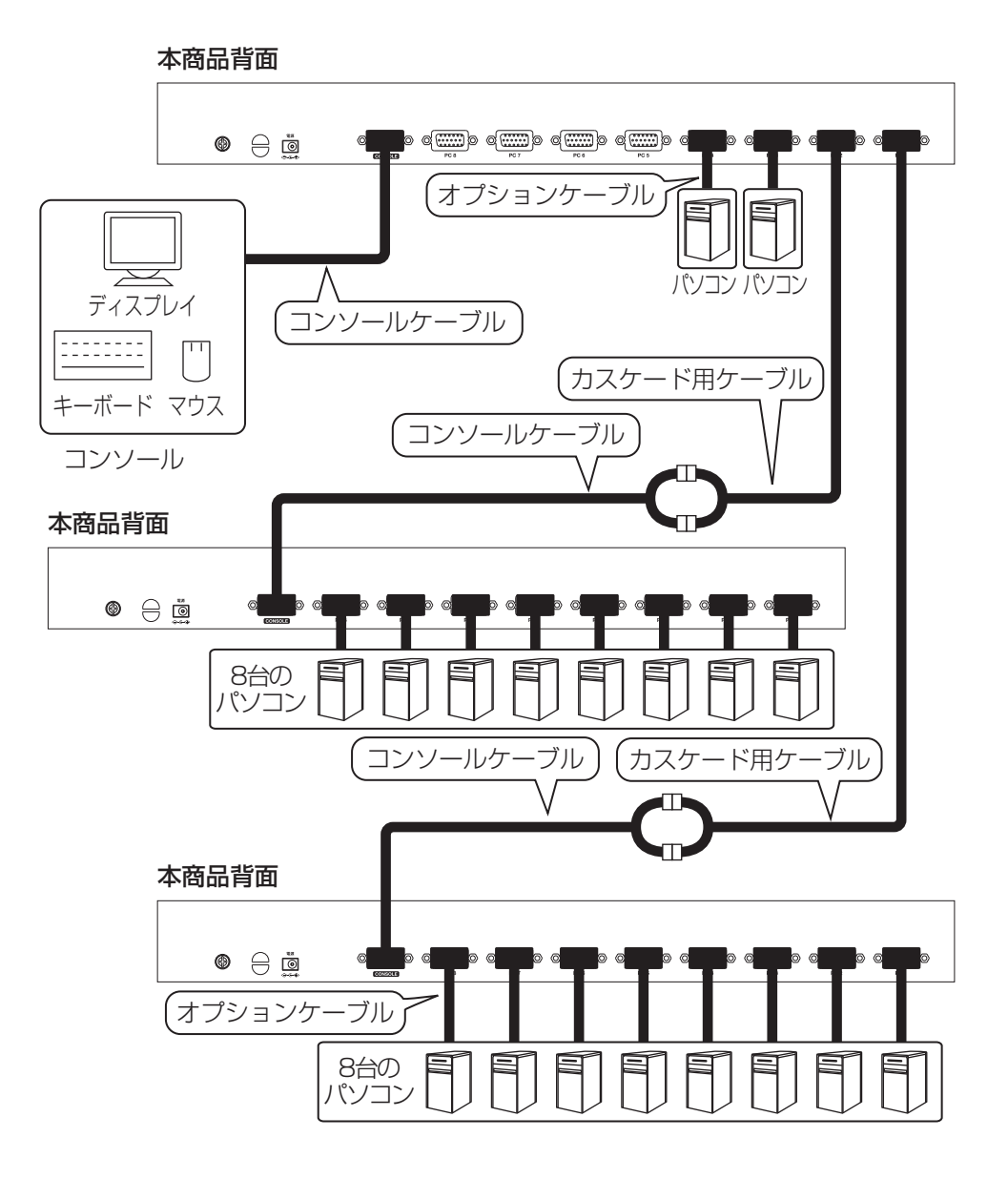

カスケード接続の接続手順について詳しくは、**P.7**「1.2 本商品をカスケード接続する」をご覧ください。

### 1.2 本商品をカスケード接続する

次の手順で、本商品をカスケード接続します。

1 接続するすべての機器の電源をオフにします。

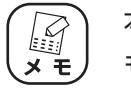

本商品のほか、キーボード・マウス・ディスプレイ・パソコンの電源 もオフにしてください。パソコンは電源ケーブルも取り外してください。

2 付属のアース線で本商品のアース端子と適切なアース端子を接続します。

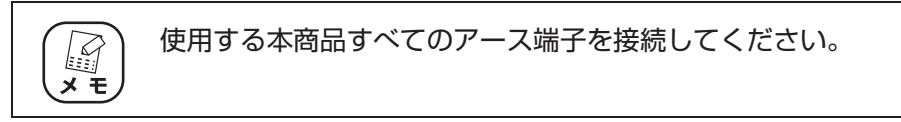

3 1 台目の本商品背面のコンソールポートに、付属のコンソールケーブ ルを接続し、使用するキーボード・マウス・ディスプレイをコンソー ルケーブルに接続します。

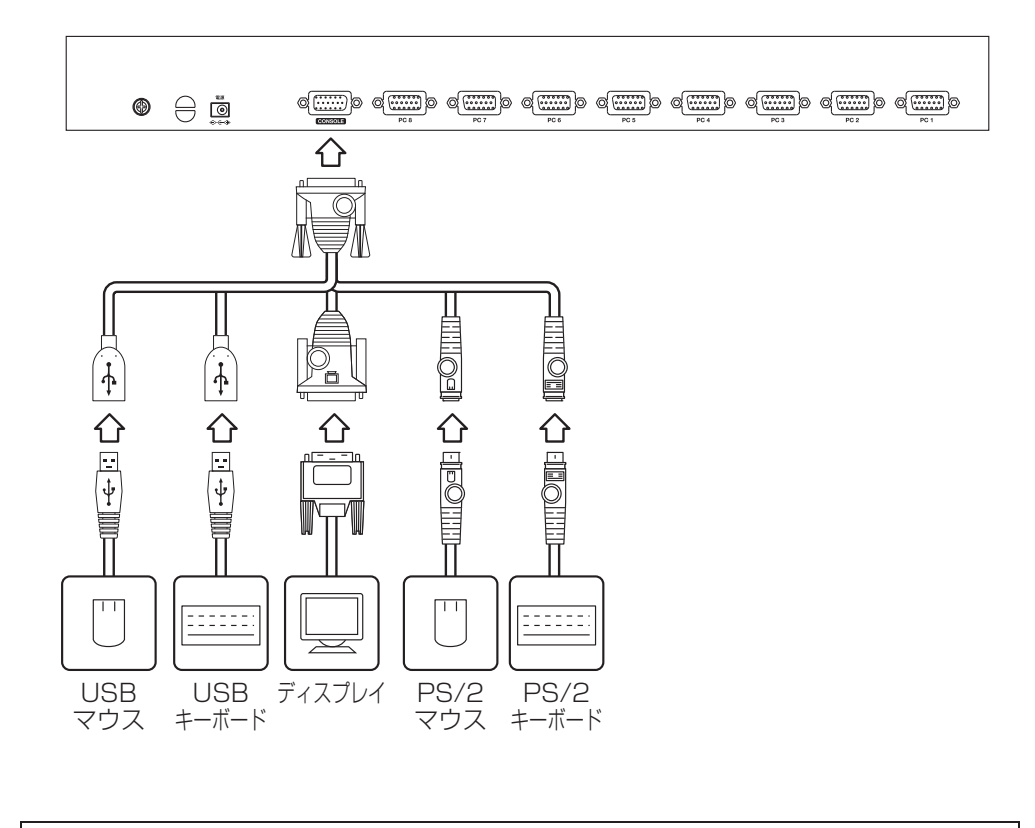

### 4 次の手順で接続します。

- 1台目の本商品のパソコンポートと付属のカスケード用ケーブル(緑色の端子)を 接続。
- ②2台目の本商品のコンソールポートと付属のコンソールケーブルを接続。
- ③ 1 台目のカスケード用ケーブルとコンソールケーブル(VGA 端子と USB 端子) を接続。

 コンソールケーブルの USB 端子は、どちらの端子に接続しても問題
 ★ E
 ありません。

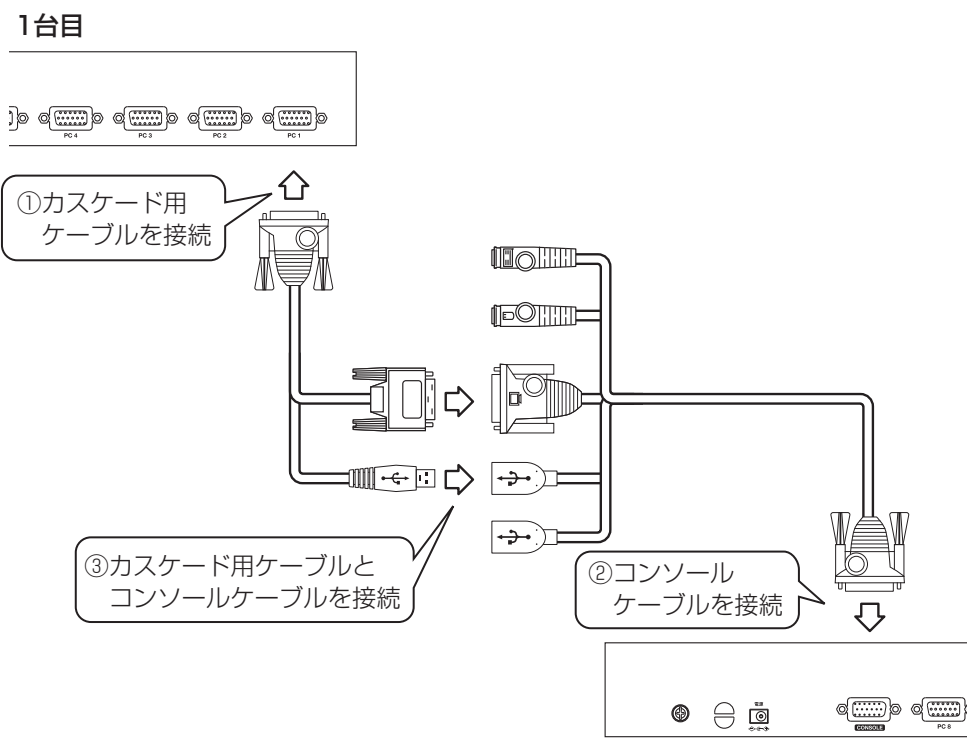

2台目

**5** 2 台目の本商品にオプションケーブル(別売り)でパソコンを接続します。

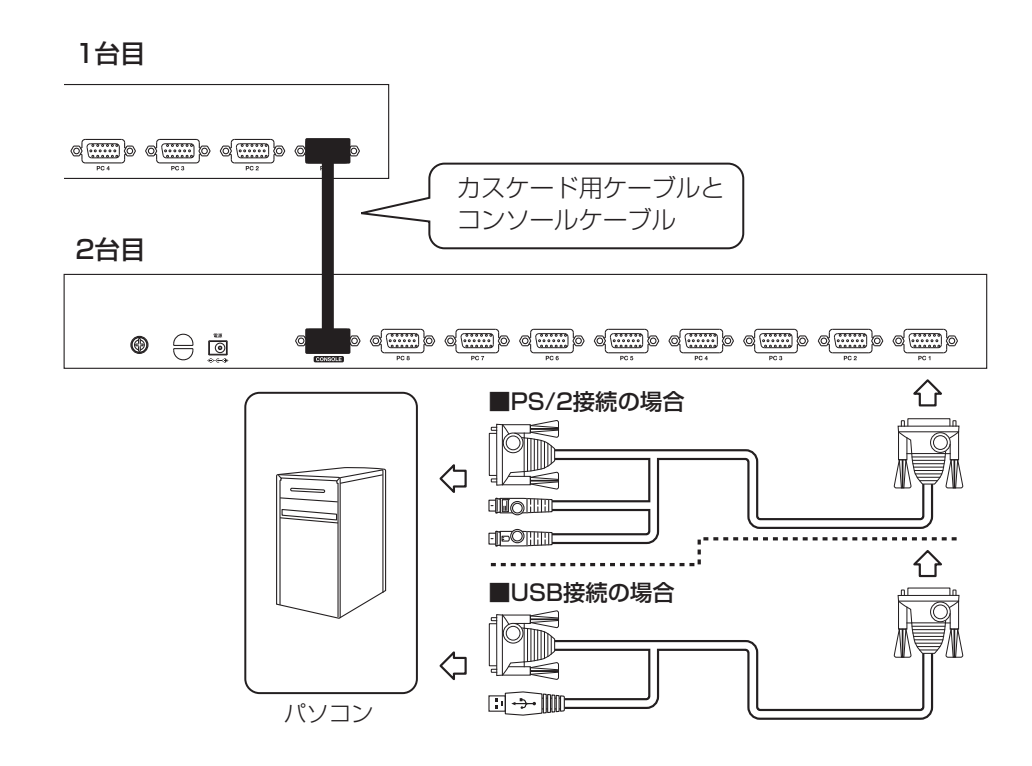

- **6** ディスプレイの電源をオンにします。
- 7 本商品背面のDCジャックに付属のACアダプタを接続し、電源コンセントにプラグを差し込みます。

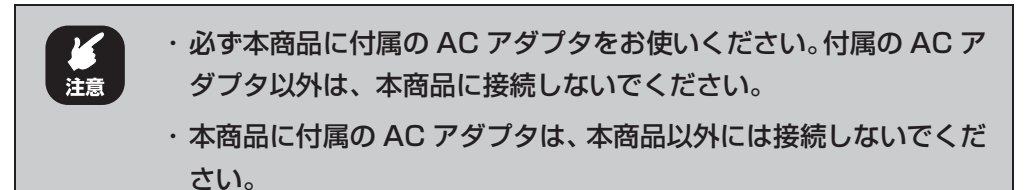

8 本商品が起動します。

「ピーッ」とビープ音が鳴り、ディスプレイに本商品のログイン画面が表示されます。

- 9 [Enter] キーを押して、OSD メニューにログインします。
- **10** [Esc] キーを押すか、× をクリックします。
- 11 ポートセレクトボタンでパソコンポートを切り替えます。

### 12 パソコンの電源をオンにします。

これで設置と接続は完了です。

次の章では、カスケード接続時の本商品の操作について説明します。

# 第2章 カスケード接続時の切り替え方法

この章では、カスケード接続時の切り替え方法について説明します。本章での説明は、本商品に付属の「取扱説明書」をご覧になっていることを前提にしています。本商品の操作をする前に、付属の「取扱説明書」をご覧ください。

| 2.1 カスケード接続時の切り替え方法について | 12 |
|-------------------------|----|
| 2.1.1 ポートセレクトボタンで切り替える  |    |
| 2.1.2 OSD メニューで切り替える    | 13 |
| 2.1.3 ホットキー操作で切り替える     | 13 |
| おことわり                   |    |

# 2.1 カスケード接続時の切り替え方法について

カスケード接続時の本商品の切り替え方法は、本商品を1台のみ使用しているときと同じです。 次の3とおりの切り替え方法があります。

- ▶ P.13 [2.1.1 ポートセレクトボタンで切り替える」
- ▶ P.13 [2.1.2 OSD メニューで切り替える]
- ▶ P.13 「2.1.3 ホットキー操作で切り替える」

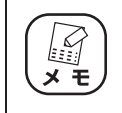

各切り替え方法の説明について、詳しくは本商品に付属の取扱説明書をご覧 ください。

### 2.1.1 ポートセレクトボタンで切り替える

ポートセレクトボタンでパソコンを切り替える場合は、切り替えたいパソコンが接続されたポートの ポートセレクトボタンを押します。

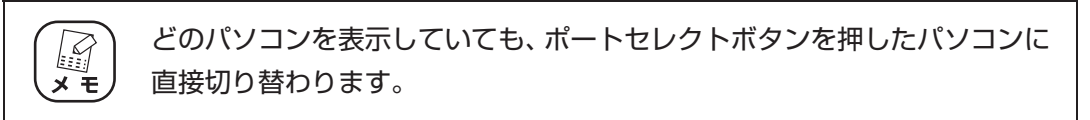

### 2.1.2 OSD メニューで切り替える

カスケード接続時も OSD メニューでパソコンを切り替えられます。

カスケード接続した本商品は1台目の本商品のパソコンポートの下に表示されます。本商品が1台の 場合と同様に、OSD メニュー上でのマウス操作またはキーボード操作でパソコンを切り替えられま す。

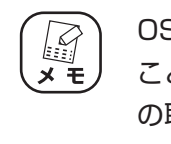

OSD メニューでは、パソコンを切り替えるほかに本商品の設定を変更する ことができます。OSD メニューの操作方法について、詳しくは本商品付属 の取扱説明書をご覧ください。

### 2.1.3 ホットキー操作で切り替える

カスケード接続時もホットキー操作でパソコンを切り替えられます。

カスケード接続している本商品に接続したパソコンに直接ホットキー操作で切り替えたり、オートス キャンやスキップで順番に切り替えたりできます。

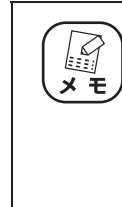

ホットキーの操作方法について、詳しくは本商品付属の取扱説明書をご覧ください。

・ OSD メニューでオートスキャンやスキップの対象を設定できます。OSD
 メニューの操作方法について、詳しくは本商品付属の取扱説明書をご覧く
 ださい。

# おことわり

本書に関する著作権等の知的財産権は、アライドテレシス株式会社(弊社)の親会社であるアライド テレシスホールディングス株式会社が所有しています。アライドテレシスホールディングス株式会社 の同意を得ることなく、本書の全体または一部をコピーまたは転載しないでください。 弊社は、予告なく本書の全体または一部を修正・改訂することがあります。 また、弊社は改良のため製品の仕様を予告なく変更することがあります。

本商品は国内仕様となっており、外国の規格などには準拠しておりません。日本国外で使用された場 合、弊社ではいかなる責任も負いかねます。

■輸出管理と国外使用について

・お客様は、弊社販売製品を日本国外への持ち出しまたは「外国為替及び外国貿易法」にいう非居住者 へ提供する場合、「外国為替及び外国貿易法」を含む日本政府および外国政府の輸出関連法規を厳密に 遵守することに同意し、必要とされるすべての手続きをお客様の責任と費用で行うことといたします。

・弊社販売製品は、日本国内仕様であり日本国外においては、製品保証および品質 保証の対象外になり製品サポートおよび修理など一切のサービスが受けられません。

Copyright©2013 アライドテレシスホールディングス株式会社

corega は、アライドテレシスホールディングス株式会社の登録商標です。

本書の中に掲載されているソフトウェアまたは周辺機器の名称は、各メーカの商標または登録商標です。

2011年6月初版 2013年8月第二版